# LAB OSPF Configuração dinâmica da tabela de routing com OSPF

Neste laboratório vamos configurar dinamicamente a tabela de routing de um router utilizando o protocolo OSPF ("Open Shortest Path First")

A configuração das redes é a seguinte:

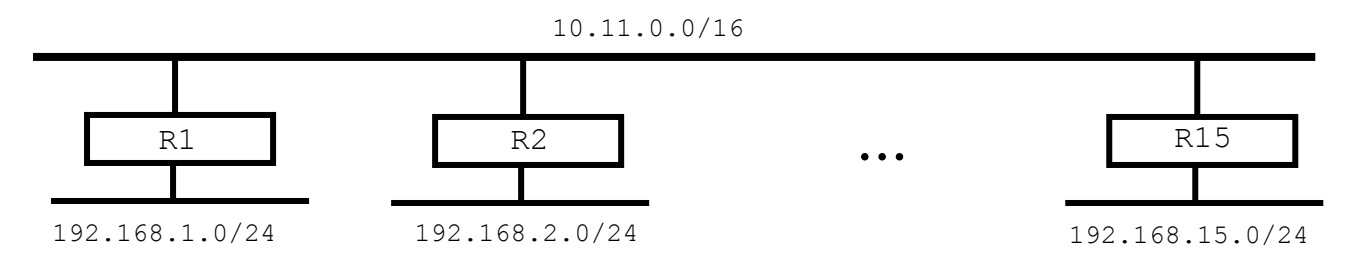

A rede da sala de aula 10.11.0.0/16 funciona como rede "backbone" onde estão ligados vários routers que dão acesso a outras redes

## A. Configuração do portátil

1. Com o cabo cruzado liga o teu portátil à placa eth1 do router. Desliga a firewall.

- Utiliza a janela correspondente à tua versão do sistema operativo para configurares a interface com um **IP estático**:
- Carrega simultâneamente nas teclas Windows+R
  - Na janela "Run" que aparece escreve "ncpa.cpl"
  - Clica com o botão direito do rato em "Ethernet Connection"<sup>1</sup>

Properties > Internet Protocol (TCP/IP) > Properties

**IP** address: 192.168.x.1

Subnet mask: 255.255.255.0

Default gateway: 192.168.x.254

2. Verifica que o teu portátil tem a placa de rede bem configurada:

[Windows]c: >ipconfig /all

Qual o IP atribuído? \_\_\_\_\_

<sup>&</sup>lt;sup>1</sup> O nome da interface ethernet pode ser diferente; muda consoante a versão do Windows

Numero: Nome:

Qual a mascara atribuída? \_\_\_\_\_\_ Qual a gateway atribuída? \_\_\_\_\_\_

#### B. Configuração da tabela de routing do router

Realizam-se aqui passos necessários para configurar a tabela de routing estática do router com as redes ao qual este está directamente ligado.

#### OPCIONAL

router# ifconfig eth0 \_\_\_\_\_ netmask \_\_\_\_\_

#### OBRIGATORIO

router# ifconfig eth1 \_\_\_\_\_ netmask \_\_\_\_\_

router# echo 1 > /proc/sys/net/ipv4/ip\_forward
router# route -n

#### C. Instalação do software que implementa o protocolo de routing dinâmico

O software "quagga" é uma aplicação open source que implementa vários protocolos de routing (RIP, OSPF, BGP). Vamos instalar este software para implementar o protocolo OSPF.

1. Instala o software quagga e activa o protocolo ospf

router# apt-get install quagga
router# nano /etc/quagga/daemons
zebra=yes
ospfd=yes

2. Modifica o ficheiro "/etc/quagga/ospfd.conf" de forma ao router **publicitar as redes a que o router está directamente ligado**.

router# nano /etc/quagga/ospfd.conf
!
! OSPF configuration saved from vty
! 2018/03/08 17:36:31
!
password zebra
enable password zebra
log file /var/log/quagga/ospfd.log
!

interface lo

!
interface eth0
!
interface eth1
!
router ospf
network \_\_\_\_\_/\_\_ area 0
network \_\_\_\_\_/\_\_ area 0
!

Nome:

Numero:

Modifica o ficheiro "/etc/quagga/zebra.conf" de forma ao protocolo de routing conhecer as interfaces onde vai anunciar as redes que conhece.

```
!
! Zebra configuration saved from vty
   2010/05/28 17:36:31
!
password zebra
enable password zebra
log file /var/log/quagga/zebra.log
!
1
interface lo
interface eth0
ip address
               /
no shutdown
1
interface eth1
ip address
                       _/___
no shutdown
```

3. Arranca com o serviço OSPF

```
router# /etc/init.d/quagga start
```

### D. Monitorização da tabela de routing

Neste momento os routers estão a enviar mensagens entre si actualizando dinamicamente as tabelas de routing

1. Numa shell monitoriza o log zebra.log

router# tail -f /var/log/quagga/zebra.log

2. Numa outra shell monitoriza o log ospfd.log

router# tail -f /var/log/quagga/ospfd.log

3. Numa outra shell monitoriza o tráfego multicast produzido pelo protocolo OSPF

router# tcpdump host 224.0.0.5

4. Numa outra shell corre a intervalos regulares o comando "route"

```
router# watch route -n
```

5. Faz ping do teu portátil (x) **para um outro portátil** (y) de uma rede que aparece na tabela de routing

```
[Windows]c: > ping 192.168.y.1
```

O laboratório considera-se terminado com sucesso quando aparecer pelo menos uma entrada na tabela de routing adicionada automaticamente.